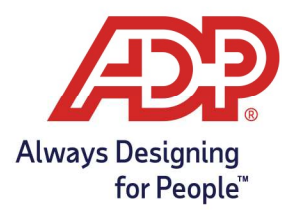

#### **Objectives**:

- Adding specific Geographical locations to ezLaborManager
- Assigning Geo locations globally

**TotalSource/Resource Practitioners:** Log into mytotalsource.com or myadpresource.com, navigate to Payroll, in Quick Links choose Access Time and Attendance.

**ezLM Practitioners:** Log into ezLaborManager through ezlm.adp.com.

#### Geo Location Setup:

1. Select Setup > Geo Locations Editor.

| Geo Locations Editor |
|----------------------|
| Mobile Configuration |

2. Click Add New.

| Geo Locations Editor                                     |                                   |         |
|----------------------------------------------------------|-----------------------------------|---------|
| Search Options<br>Column: Geo Location V Search: 2 Found | (leave field empty to select all) | Add New |
| Geo Location 🔺                                           | Description                       |         |
| Location 1                                               | Location 1                        | 1       |
| Location 2                                               | Location 2                        | 1       |

3. Enter the **Location ID**. (this is what shows when you look at reports, should be kept short).

| Geo Location                              |            |   |
|-------------------------------------------|------------|---|
| Geographical Location ID:<br>Description: | Location 3 | 1 |

4. Enter the **Description**. (you can be more verbose here I.E addresses or Austin Office)

| Geo Location              |            |
|---------------------------|------------|
| Geographical Location ID: | Location 3 |
| Description:              | Location 3 |

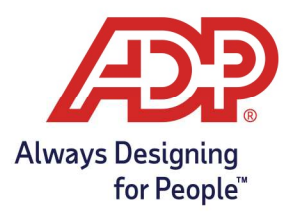

5. Enter the **Address**.

6. Once the Address has been entered click **Get Coordinates**.

|                        | Champ de Mars, 5 Av. Anatole France, 75007 Paris, France |
|------------------------|----------------------------------------------------------|
| Address:               |                                                          |
| Calculated Coordinates | Get Coordinates                                          |

7. If the search results in multiple locations appearing, please **select the location that matches your address** the closest, hit **Select** to save.

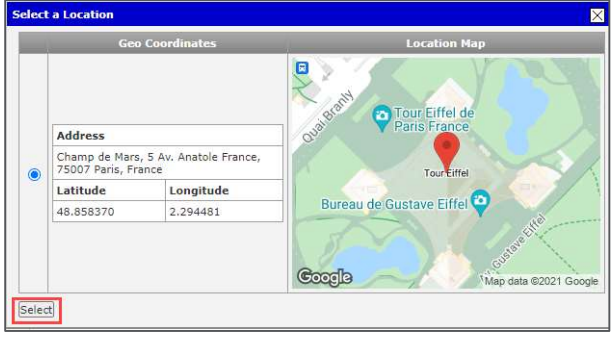

8. Under the Range entry and select the **"Type"** dropdown, from there select if you want to Geo Fence to be measured in **Meters or Miles**.

| Range:                         |                          | 6             |                          |           |
|--------------------------------|--------------------------|---------------|--------------------------|-----------|
| Type:                          |                          |               | Miles                    | ~         |
| Distance:                      |                          |               | •                        | 0.00      |
| Note: The ac<br>device setting | curacy of GPS loc<br>gs. | ation recordi | ng is <mark>hig</mark> h | ly depend |
| Submit                         | Delete                   | Cancel        | ]                        |           |

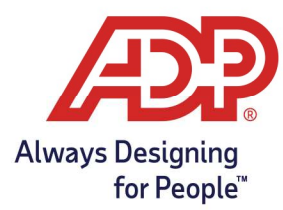

9. Then enter how large you want the fence in distance. (This is how far away from the actual location is valid for the mobile application, ADP recommends a minimum of a ½ **mile** due to differences in phone manufacture.)

#### Global Geo Location Activation:

1. Select Setup > Mobile Configuration

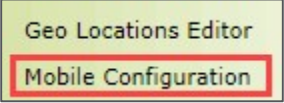

2. To add a Geographical Location, click the **plus** icon.

| Mobile Configuration                                                                                                  | ion             | nedu                    | le ca          | n ar  | em         | ploye                   | e pe | rform a ti                          | me punc  | h?  |
|----------------------------------------------------------------------------------------------------|-----------------|-------------------------|----------------|-------|------------|-------------------------|------|-------------------------------------|----------|-----|
| Restriction Window before Sche<br>Restriction Window after Sched<br>What geographical locations                       | duled<br>uled ( | i In 1<br>Out 1<br>Id m | Time:<br>Time: | e use | 0<br>ers b | Hours<br>Hours<br>e res | ss   | 0 Minutes<br>Minutes<br>ed to for t | ime punc | hes |
| Geographical Locations:<br>Location 1 + +<br>Location 2<br>Allow transaction if the coor<br>Time off Request Settings | dinat           | es ar                   | e no           | t ava | ilable     | 17                      |      |                                     |          |     |
| Time Off Request Default Days:                                                                                        | s               | M                       | T              | W     | T          | F                       | s    |                                     |          |     |
| Default Hours Per Day:                                                                                                |                 | 8.00                    |                |       |            | -                       |      |                                     |          |     |

3. In the dialogue box that appears **click the checkbox** next to each location you wish to **add**.

| 1 Found     |
|-------------|
| Description |
| Location 2  |
|             |

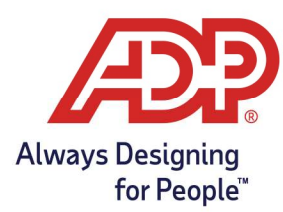

- 4. To **remove** a Geographical Location, click the **minus** icon, in the dialogue box that appears click the checkbox next to each location you wish to remove.
- 5. When you are finished click **Submit** to confirm your selection(s).

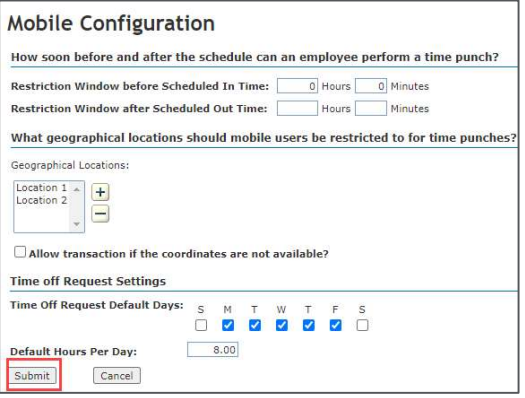

**Note:** Allow transaction if the coordinates are not available – if this is selected all employees will be able to clock in from any location, even outside of the set radius.

#### Employee Geo Location Restrictions:

- We do not offer individual geo location assignments for employees.
- Employees will be able to clock in only at the listed locations within your Mobile Configuration screen.